Made with Scribe - https://scribehow.com

## How to Export Sakai Files (Files Directory) Scribe

## Notes on the Process

(i)

<u>/!</u>\

Some faculty may wish to export the files stored in a Sakai site's Files Directory. Files can then be uploaded to Canvas or employed for other uses.

If the Files Directory contains web links, these are **not** included when exporting files to a zip folder through this process. Web links must be saved manually.

## How to Export Sakai Files

1 Navigate to the Sakai site and click "Files Directory" from the left navigation.

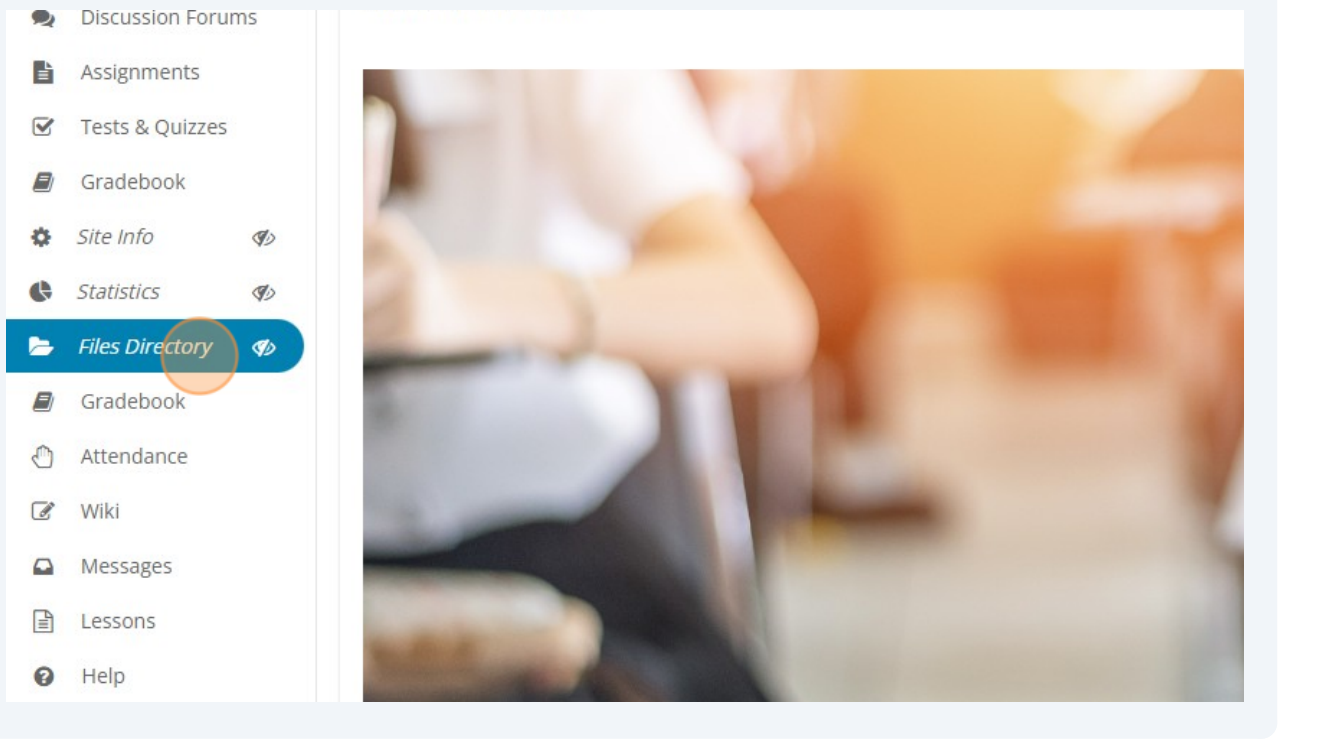

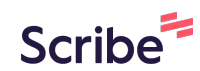

## Click the top level Actions button. This button will be displayed next to a folder titled "[Course name] Resources." Example: "MGMT 315.WB1 Resources"

| al Sandbox Resources |                       |                   |             |
|----------------------|-----------------------|-------------------|-------------|
|                      |                       |                   |             |
| sh Show Hide         |                       |                   |             |
|                      |                       |                   |             |
|                      | Access                | <u>Created By</u> | Modified    |
| box Resources Ø      | Actions - (Hidden)    |                   |             |
| <u>21</u>            | Actions - Entire site | Cathleen O'Neal   | Jun 8, 2020 |
|                      | Actions - Entire site | Cathleen O'Neal   | May 20, 201 |
| <u>91</u>            | Actions - Entire site | Cathleen O'Neal   | Sep 10, 201 |
| <u>de1</u>           | Actions   Entire site | Cathleen O'Neal   | Jun 3, 2021 |
|                      | Actions - Entire site | Cathleen O'Neal   | Jun 8, 2020 |
|                      | Finite alter          | Cathless Oliver   | W122 2010   |

**3** Click "Compress to ZIP Archive"

2

|                    | Upload Files                           | Entire site | Cathleen O'Neal | May 2                |
|--------------------|----------------------------------------|-------------|-----------------|----------------------|
| <u>ıp Su191</u>    | Create Folders<br>Add Web Links (URLs) | Entire site | Cathleen O'Neal | Sep 1                |
| ng <u>Guide1</u>   | Create Text Document                   | Entire site | Cathleen O'Neal | Jun 3,               |
| tions              | Create Citation List                   | Entire site | Cathleen O'Neal | <mark>J</mark> un 8, |
|                    | Actions                                | Entire site | Cathleen O'Neal | Jul 22               |
| <u>i35.html</u>    | Edit Details                           | Entire site | Cathleen O'Neal | Aug 2                |
| <u>353.html</u>    | Copy<br>Reorder                        | Entire site | Cathleen O'Neal | Aug 2                |
| <u>395.html</u>    | Compress to ZIP Archive                | Entire site | Cathleen O'Neal | Aug 2                |
| <u>500.html</u>    | Move<br>Move to Trash                  | Entire site | Cathleen O'Neal | Aug 2                |
| 120.html           | Edit Folder Permissions                | Entire site | Cathleen O'Neal | Aug 2                |
| <u>50.html</u>     |                                        | Entire site | Cathleen O'Neal | Aug 2                |
| iomy resources.pdf | Actions -                              | Entire site | Cathleen O'Neal | Jul 22               |

4 This will generate a new file in the Files Directory with the zip file extension. It will likely be titled "Course Name.zip". It will also show the current date/time in the Created column. Note that this process can take several minutes, depending on the number and size of files in the course.

|     | Gradebook         |                                                    |
|-----|-------------------|----------------------------------------------------|
|     | Messages          | Sakai Demo Resources                               |
| Q   | Chat Room         | Lessons                                            |
| 5   | Files Directory   | Week 1 July5                                       |
| 101 | Roster            |                                                    |
| ٥   | Site Info         | B Sakai Demo zin                                   |
| ¢   | Statistics        |                                                    |
|     | Join Zoom Meeting | □                                                  |
| Ħ   | Panopto           | ☐ ₩ <u>syllabus.docx</u>                           |
| 0   | Help              | ☐ ☐ <u>Team Member Effectiveness Web Ver-1.doc</u> |
|     |                   | <u>Copy Content from My Other Sites</u>            |
|     |                   |                                                    |
|     |                   |                                                    |

5 Right-click the .zip folder and select the option to "Save link as." Gradebook Z Title 🔨 Messages Sakai Demo Resources Chat Room 0 E Lessons **Files Directory** Week 1 July5 Roster COLLABORATIVE DOCUMENT.docx Site Info Sakai Demo.zip Statistics ه<u>simple.html</u> Join Zoom Meeting w syllabus.docx Panopto Team Member Effectiveness Web Ver-1.doc Help Copy Content from My Other Sites

Save the zip folder to your device and rename if necessary.

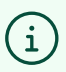

6

Tip! If you need assistance working with the zip folder, visit <u>Zip and Unzip Files</u> If you need help with this process, please submit a ticket to <u>CELTT Requests</u>